## 公式 LINE での施設予約

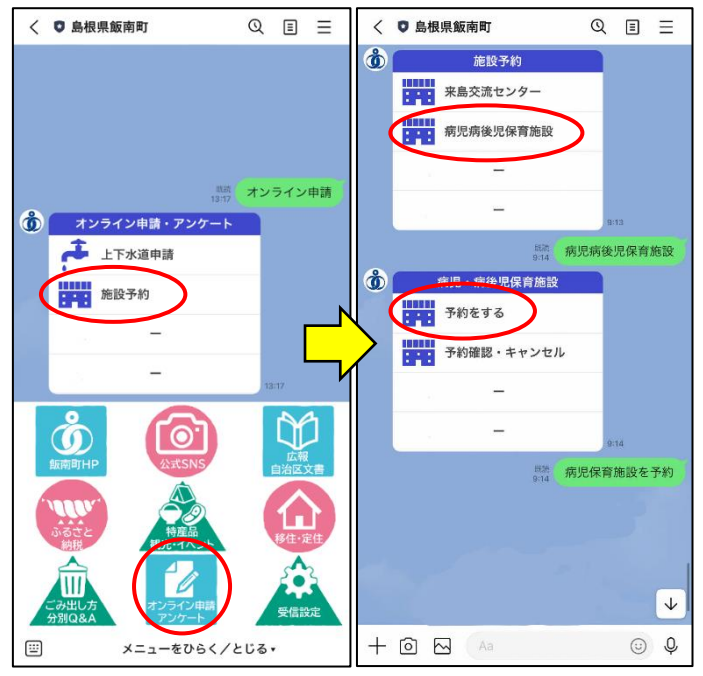

オンライン申請>施設予約>病児病後児保育施設>予約をする

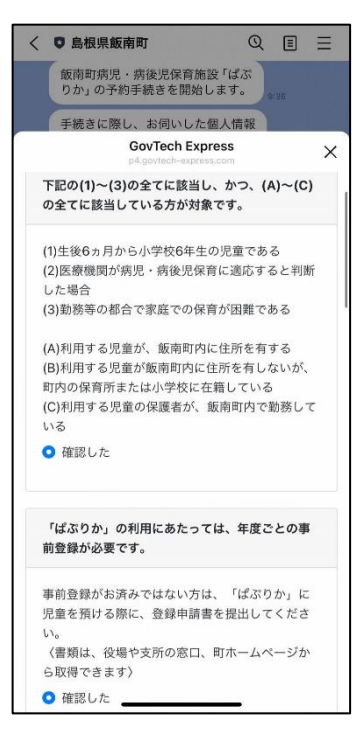

「ぱぷりか」を利用するにあたっての確認事項が 表示されます。必ずご確認ください。

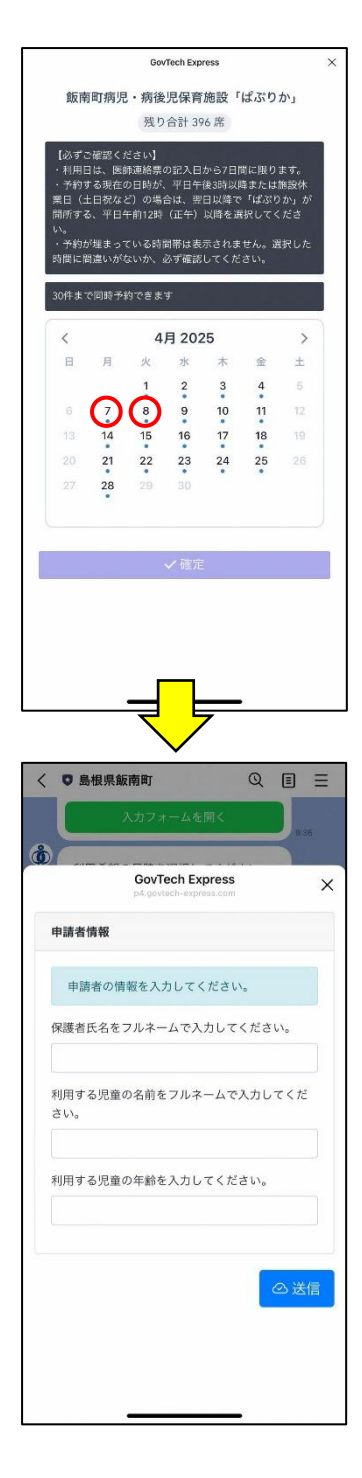

## 利用を希望する日時を選択してください。 複数日を選択可能です。

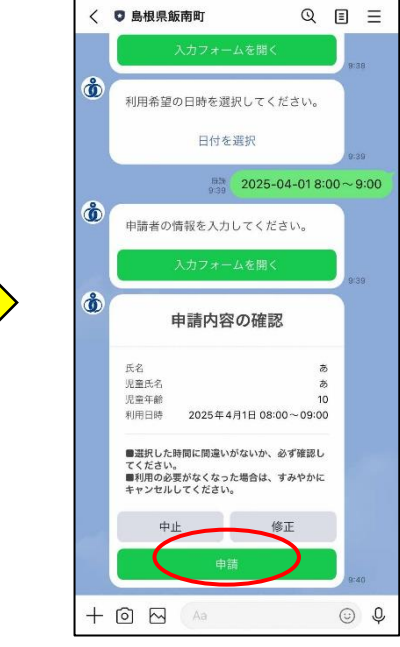

予約内容を確認して申請をタップ

特に、予約した日時に間違いがないか確認してください

## 予約のキャンセル方法

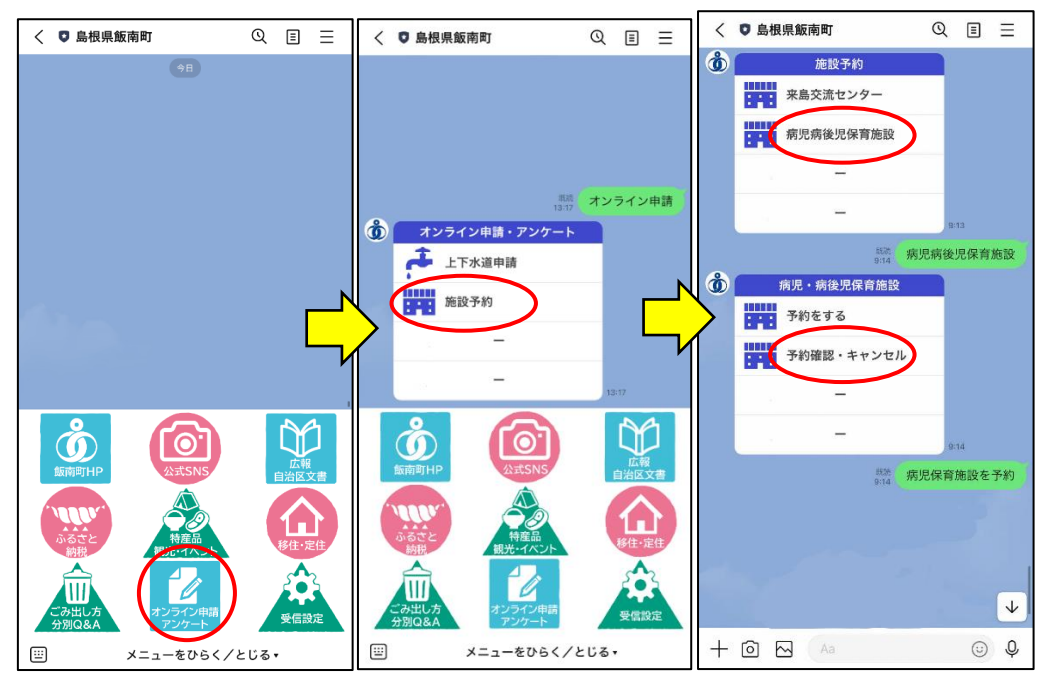

オンライン申請>施設予約>病児病後保育施設>予約・キャンセル

キャンセルする日を選択し、キャンセルを確定してください。